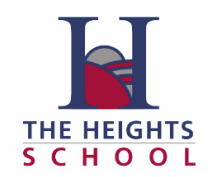

This fact sheet provides a guide for how to clear browsing data in the Edge web browser.

In Edge, click on the three dots in the top right hand corner to open the menu.

| From the menu choose "Settings".       |     |              |         |       |              |   |
|----------------------------------------|-----|--------------|---------|-------|--------------|---|
|                                        | Ø   | Print        |         |       | Ctrl+P       |   |
|                                        | ŷ   | Web capture  |         | c     | Ctrl+Shift+S |   |
|                                        | Ē   | Share        |         |       |              |   |
|                                        | තී  | Find on page | •       |       | Ctrl+F       |   |
|                                        | A»  | Read aloud   |         | c     | Ctrl+Shift+U |   |
|                                        |     | More tools   |         |       |              | > |
|                                        | ŝ   | Settings     |         |       |              |   |
| From the menu on the left-hand side of | hoo | e "Privac    | w searc | h and | sorvicos"    |   |

From the menu on the left-hand side choose "Privacy, search and services".

| 8                  | Profiles                      |
|--------------------|-------------------------------|
| 0                  | Privacy, search, and services |
| $\langle  \rangle$ | Appearance                    |

Next, click on "Choose what to clear" from the Clear browsing data section.

| Clear browsing data                                                                                                |                      |  |  |  |  |  |  |
|----------------------------------------------------------------------------------------------------|----------------------|--|--|--|--|--|--|
| This includes history, passwords, cookies, and more. Only data from this profile will be deleted. Manage your data |                      |  |  |  |  |  |  |
| Clear browsing data now                                                                                            | Choose what to clear |  |  |  |  |  |  |
| Choose what to clear every time you close the browser                                                              | >                    |  |  |  |  |  |  |

Then, ensure that the Time range is set to "All time" and the boxes beside "Cookies and other site data" and "Cached images and files" are checked. Once you are ready, click "Clear now".

| Clear browsing data                                                       |                                          |  |  |  |  |
|---------------------------------------------------------------------------|------------------------------------------|--|--|--|--|
|                                                                           |                                          |  |  |  |  |
| Browsing history<br>50 items. Includes autocom                            | pletions in the address bar.             |  |  |  |  |
| Download history<br>14 items                                              |                                          |  |  |  |  |
| Cookies and other site<br>From 73 sites. Signs you out                    | <b>data</b><br>t of most sites.          |  |  |  |  |
| Cached images and file<br>Frees up 14.7 MB. Some site<br>your next visit. | i <b>s</b><br>as may load more slowly on |  |  |  |  |
| Clear now                                                                 | Cancel                                   |  |  |  |  |